# Handbok Kontraktskedja

Versionsnummer 4.0

Senast uppdaterad: 2022-03-15

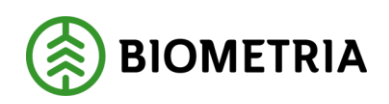

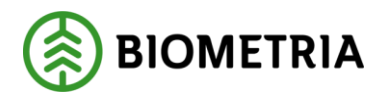

# Revisionshistorik

Revisionshistoria för handboken kontraktskedja.

Vid ändring av revisionshistoria ska även version och datum på första sidan samt datum i sidhuvudet uppdateras.

| Version | Ändring                                                                       | Datum      | Signatur |
|---------|-------------------------------------------------------------------------------|------------|----------|
| 5.0     | Justerat inför release VIOL 3<br>systemversion 0.30.0                         | 2022-05-20 | MAJU     |
| 4.0     | Justerat inför release VIOL 3 systemversion 0.27.1                            | 2022-03-15 | MAJU     |
| 3.0     | Kompletterat med information om<br>vilka köparekontrakt som filtreras<br>fram | 2021-01-21 | MANO     |
| 2.0     | Korrekturläst och uppdaterat<br>meningsuppbyggnader                           | 2020-12-08 | SAAM     |
| 1.0     | Justerat inför release VIOL 3<br>systemversion 0.18.0                         | 2020-06-11 | MAJA     |

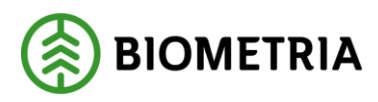

#### Innehållsförteckning

| 1 | Kontraktskedja              | . 3 |
|---|-----------------------------|-----|
|   | 1.1 Affär med ett affärsled | . 3 |
|   | 1.2 Förutsättningar         | . 3 |
|   | 1.3 Skapa en Kontraktskedja | . 3 |
|   | 1.4 Giltighetsdatum         | . 5 |
|   | 1.5 Ta bort kontraktskedja  | . 5 |
|   | 1.6 Ändra kontraktskedja    | . 6 |
|   | -                           |     |

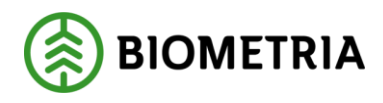

# 1 Kontraktskedja

En kontraktskedja används i de fall när ett eller flera köparekontrakt ska ingå i en viss förutbestämd kedja av affärer. Kontraktskedjans syfte är att identifiera de köparekontrakt som ingår i kedjan. Dessutom förenklas administrationsarbetet genom att en viss kontraktskedja kan återanvändas flera gånger utan att varje gång behöva ange identitet på de köparekontrakt som ingår i ett visst affärsflöde. En kontraktskedja är stabil över viss tid och kommer att kunna användas i samband med fysiska leveranser från flera olika avtalsobjekt och för flera sortiment.

### 1.1 Affär med ett affärsled

I de fall där det endast finns ett förstaledskontrakt skapas ingen kontraktskedja. Redovisningshänvisningen ska då göras utan en kontraktskedja. För mer information om redovisningshänvisningen, läs i handboken för redovisningshänvisning.

#### 1.2 Förutsättningar

För att kunna skapa en kontraktskedja krävs minst ett aktivt köparekontrakt.

#### 1.3 Skapa en Kontraktskedja

- 1. Kontraktskedja finns under arbetsytan Hantera råvaruaffär.
- 2. Välj *Ny* för att skapa en ny kontraktskedja. När kontraktskedjan skapas får den ett unikt kontraktskedjenummer.

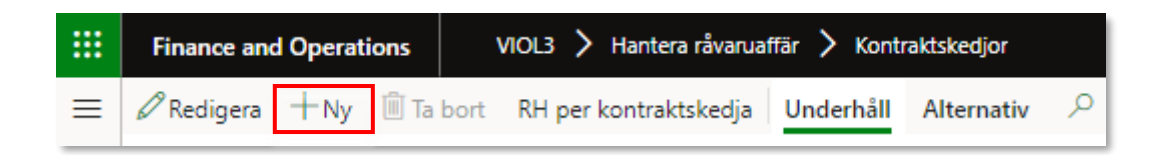

3. Fyll i *Namn, Kontraktskedjeansvarig* och eventuell *Extern kontraktskedjereferens*. Kontrakten man vill lägga till i kontraktskedjan kan sökas fram genom att filtrera någon av rubrikerna markerade i den röda rutan, exempelvis rubrikerna för *Kontraktsnummer* eller *Köparekontrakt*.

| Skapa konti | raktskedja               |                |                      |                                      |             |                       |                     |                              |
|-------------|--------------------------|----------------|----------------------|--------------------------------------|-------------|-----------------------|---------------------|------------------------------|
| ₽ Filtrera  | Namn                     | Extern kontral | ktskedjereferens Kor | ntraktskedjeansvarig<br>1990-00000 V |             |                       |                     |                              |
| Kontraktsnu | Extern kontraktsreferens | Köparekontrakt | Säljare              | Säljare, namn                        | Köpare      | Köpare, namn          | Giltig från och med | Giltig till och med $\nabla$ |
| KK00000001  | KK0000001                | Flöde 1        | 06440-26050          | StoraEnso Distrikt Mälaren           | 06440-82002 | SE Int. Oy Skutskär   | 2019-06-19          | 2021-06-30                   |
| KK0000006   | KK00000006               | Ankis          | 68268-00000          | Vida Skog AB                         | 00043-00000 | SCA Skog AB           | 2019-06-24          | 2021-06-30                   |
| KK0000007   | KK00000007               | Flöde 44       | 00507-00000          | Södra Skogsägarna ek. för            | 00507-21000 | Södra Cell MörrumTest | 2019-06-24          | 2021-06-30                   |
| KK0000009   | INTFORN-Omtest diff 3-10 | INTFORN        | 03131-21621          | Holmen Skog-Köp Uppland              | 03131-20000 | Holmen Skog VA Mitt   | 2019-08-01          | 2022-12-10                   |

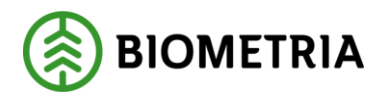

4. Markera det kontrakt som ska läggas till i kedjan genom att klicka på den markerade pilen.

| Skapa kontraktsked       | lja                    |                |                                                |                                       |                               |                |               |
|--------------------------|------------------------|----------------|------------------------------------------------|---------------------------------------|-------------------------------|----------------|---------------|
| ₽ Filtrera               | Namn<br>Exempel        | Extern<br>Exer | n kontraktskedjereferens<br>n <mark>pel</mark> | Kontraktskedjeansvarig<br>08990-00000 | ~                             |                |               |
| Extern kontraktsreferens | Köparekontrakt         | Säljare        | Säljare, namn                                  | Köpare                                | Köpare, namn                  | Giltig fr.o.m. | Giltig t.o.m. |
| KK00002476               | Test ÄB 126550mindre   | 06440-00000    | Stora Enso Skog AB.                            | 77103-00030                           | Toresson Sågverk              | 1/20/2022      | 1/20/2027     |
| KK00002475               | Test ÄB126550          | 77103-00000    | Toresson Group AB                              | 06440-00000                           | Stora Enso Skog AB.           | 1/20/2022      | 1/20/2027     |
| KK00002474               | MAEN test kollektiv    | 44444-00000    | Liten organisation                             | 22221-10000                           | STOR organisation 1, region 1 | 1/19/2022      | 12/31/2022    |
| KK00002473               | JOKA 119359 (3)        | 06440-26050    | StoraEnso Distrikt Mälaren                     | 06440-82002                           | SE Int. Oy Skutskär           | 1/19/2022      | 12/31/2024    |
| KK00002472               | JOKA 119359 (2)        | 06440-00000    | Stora Enso Skog AB.                            | 06440-26050                           | StoraEnso Distrikt Mälaren    | 1/19/2022      | 12/31/2024    |
|                          |                        |                |                                                |                                       |                               |                |               |
| Köparekontrakt Ex        | tern kontraktsreferens | Köparekontr    | akt Säljare                                    | Säljare, namn                         | Köpare                        | Köpare, namn   | Gil :         |
| $\rightarrow$            |                        |                |                                                |                                       |                               |                |               |

5. När första kontraktet är invalt kan man välja att lägga till fler kontrakt i kedjan. Notera att när man valt in ett köparekontrakt filtreras listan på övriga köparekontrakt så att man endast kan välja in kontrakt där köparen i föregående led är säljare i nästkommande. Även kontrakt där säljaren tillhör samma organisationsstruktur, det vill säga har samma huvudkod, som köparen i föregående led filtreras fram. Man kan ta bort kontrakt ur kedjan genom att trycka på pilen ovanför den markerade pilen i bilden ovan.

| ₽ Filtrera  |                    | Namn<br>TestMJ_I | Handbok         | Extern kontraktskedjerefer | ens           | Kontraktskedjeansvari 00006-00000 | g<br>~      |                    |                    |                |   |
|-------------|--------------------|------------------|-----------------|----------------------------|---------------|-----------------------------------|-------------|--------------------|--------------------|----------------|---|
| Köparekon ↓ | Extern kontraktsre | ferens Kö        | iparekontrakt   | Säljare                    | Säljare, namn |                                   | Köpare      | Köpare, nam        | n                  | Giltig fr.o.m. |   |
| KK00001763  | KK00001763         |                  |                 | 00051-00000                | SCA Timber    | AB                                | 00043-00000 | SCA Skog A         | AB.                | 1/18/2021      |   |
| KK00000813  | KK00000813         | A                | OIndustri       | 00051-00000                | SCA Timber    | AB                                | 00043-00000 | SCA Skog A         | AB.                | 11/5/2019      |   |
| KK00000680  | KK00000680         | Te               | estflöde 191016 | 00051-00000                | SCA Timber    | AB                                | 06440-26060 | Stora Enso         | Hällefors Distrikt | 10/16/2019     |   |
| KK00000375  | KK00000375         | Te               | estTransportJK3 | 00051-00000                | SCA Timber    | AB                                | 03131-25000 | Holmen Tir         | nber-Iggesund      | 9/18/2019      |   |
| КК0000372   | KK00000372         | Te               | estTransportJK2 | 00051-00000                | SCA Timber    | AB                                | 06440-26050 | StoraEnso I        | Distrikt Mälaren   | 9/18/2019      |   |
|             |                    |                  |                 |                            |               | =                                 |             |                    |                    |                |   |
| ← Köpareko  | ntrakt Extern kon  | raktsreferens    | Köparekontrakt  | Säljare                    | Säljare, r    | amn                               | Köpare      | Köpare, namn       | Giltig fr.o.m.     | Giltig t.o.m.  | : |
| → ККОООО    | 2534 KK00002       | 34               | Handbokstest    | 00006-00000                | INT Tes       | t                                 | 00865-00056 | test               | 2/3/2022           | 2/24/2022      |   |
| КК0000      | 1083 KK000010      | 83               | desttest05      | 00865-00000                | Skogsm        | ulle AB                           | 00051-42000 | SCA Timber Bollsta | 2/5/2020           | 2/7/2024       |   |
|             |                    |                  |                 |                            |               |                                   |             |                    |                    |                |   |
|             |                    |                  |                 |                            |               |                                   |             |                    |                    |                |   |
|             |                    |                  |                 |                            |               |                                   |             |                    |                    |                |   |
|             |                    |                  |                 |                            |               |                                   |             |                    |                    |                |   |

- 6. När alla kontrakt som ska ingå i kedjan har valts, välj OK.
- 7. Kontrollera att uppgifterna stämmer. När det är gjort, aktivera kontraktskedjan genom att trycka på *Status* och välj sedan *Aktiv*.

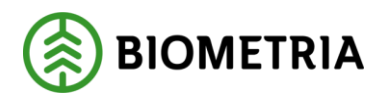

| Finance                                                  | and Operations                         | Arbetsyta råvaruaf | far                             |               |                        |                    | SDC 🔎 🗘    |
|----------------------------------------------------------|----------------------------------------|--------------------|---------------------------------|---------------|------------------------|--------------------|------------|
| 🖉 Redige                                                 | era 🕂 Ny 🗐 Tabo                        | rt RH per kontrakt | tskedja <b>Underhåll Altern</b> | ativ 🔎        |                        |                    | <          |
| Underhåll<br>Status V<br>Preliminar<br>Aktiv<br>Avslutad | Kontraktskedjor   KE0<br>KE0006063 : 1 | 006063 : TESTMJ_HA | NDBOK   Standardvy ∨<br>dbok    |               |                        |                    |            |
|                                                          | Allmänt                                |                    |                                 |               |                        |                    |            |
|                                                          | Kontraktskedja                         |                    | Extern kontraktskedjereferens   | Kontra        | ktskedjeansvarig       | Giltig fr.o.m.     | Status     |
|                                                          | KE0006063                              |                    | KE0006063                       | 0000          | 6-00000                | 2/3/2022           | Preliminär |
|                                                          | Namn                                   |                    |                                 | Kontra        | ktskedjeansvarig, namn | Giltig t.o.m.      |            |
|                                                          | TestMJ_Handbok                         |                    |                                 | INT T         | est                    | 2/24/2022          |            |
|                                                          | Kontrakt                               |                    |                                 |               |                        |                    |            |
|                                                          | Köparekontrakt                         | Köparekontrakt     | Säljare                         | Säljare, namn | Köpare                 | Köpare, namn       |            |
|                                                          | ○ КК00002534                           | Handbokstest       | 00006-00000                     | INT Test      | 00865-00056            | test               |            |
|                                                          | KK00001083                             | desttest05         | 00865-00000                     | Skogsmulle AB | 00051-42000            | SCA Timber Bollsta |            |

# 1.4 Giltighetsdatum

Startdatum för en kontraktskedja ärvs från de ingående kontrakten. Giltig från och med-datumet kan tidigast vara från dagens datum. Giltig från och med datumet kan flyttas framåt i tiden men kan inte vara senare än giltig till och med datumet.

Slutdatum för en kontraktskedja ärvs också från de ingående köparekontrakten. Till och med-datumet på en aktiv kontraktskedja går inte att ändra.

# 1.5 Ta bort kontraktskedja

För att avsluta en kontraktskedja gör du följande:

1. Klicka på "Redigera" medans du är inne på den specifika kontraktskedjan

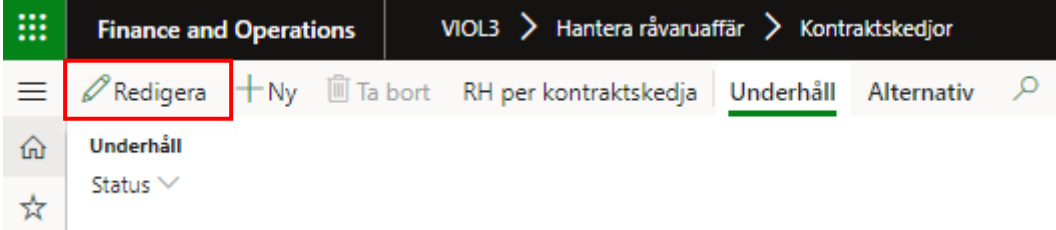

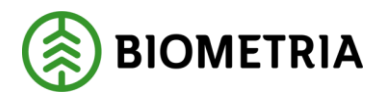

2. Klicka på status "Avslutad" Observera att status avslutad på kontraktskedjan kan inte anges om kontraktskedjan ingår i en aktiv redovisningshänvisning.

| 🖉 Redigera | +Ny       | 🗓 Ta bort | RH per kontraktskedja | Underhåll | Alternativ | P |
|------------|-----------|-----------|-----------------------|-----------|------------|---|
| Underhåll  |           |           |                       |           |            |   |
| Status 🗠   |           |           |                       |           |            |   |
| Preliminär |           |           |                       |           |            |   |
| Aktiv      |           |           |                       |           |            |   |
| Avslutad   | vaktekodi | i.        |                       |           |            |   |
| KOH        | a kiskeu  | a         |                       |           |            |   |

### 1.6 Ändra kontraktskedja

Det går att byta de ingående köparekontrakten. Det går att göra på två sätt.

Utifrån köparekontaktet:

Via köparekontaktet och kan där se vilka kedjor som köparekontraktet ingår i.

- 1. Man väljer den kontraktskedja som man vill byta ändra
- 2. I nästa steg får man upp ett formulär där man kan se vilka köparekontrakt som finns för att ersätta tidigare köparekontrakt.
- 3. Man väljer ett av de föreslagna köparekontrakten. Kontraktskedjan sparas då om i en ny version och med ny giltighetstid. Kedjans giltighetstid skapas på nytt baseras på de ingående köparekontraktens gemensamma giltighetstid.

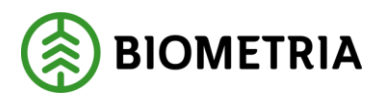

#### Byt kontrakt i kedja

#### VALDA KEDJOR

Visar den/de kedjor som markerats för byta av ingående köparekontrakt.

| Kontraktskedja $\uparrow$ | Namn                      | Version                | Status        | Giltig fr.o.m. | Giltig t.o.m |
|---------------------------|---------------------------|------------------------|---------------|----------------|--------------|
| KE000000055               | Typscen 159               | 2                      | Arbetskopia   | 2022-03-24     | 2027-03-2    |
|                           |                           |                        |               |                |              |
|                           |                           |                        |               |                |              |
|                           |                           |                        |               |                |              |
|                           |                           |                        |               |                |              |
|                           |                           |                        |               |                |              |
|                           |                           |                        |               |                |              |
| Välj det kontrakt som s   | ka ersätta nuvarande. End | ast ett kontrakt kan v | äljas.        |                |              |
| Köparekontrakt            | ↑ Extern ko               | ontraktsreferens       | Dokumenttitel | Gäller från    | Utgångsda    |
| KK00000121                | KK00000                   | 0121                   | Typscen 159   | 2022-03-24     | 2027-03-     |
|                           |                           |                        |               |                |              |
|                           |                           |                        |               |                |              |
|                           |                           |                        |               |                |              |
|                           |                           |                        |               |                |              |
|                           |                           |                        |               |                |              |
|                           |                           |                        |               |                |              |

OK Avbryt

Utifrån kontraktskedjan:

Via kontraktskedjan kan man se ingående köaprekontrakt

- 1. Man väljer det köparekontrakt som man vill byta ut
- 2. I nytt formulär får man upp förslag på vilka köparekontrakt som finns och som kan ersätta tidigare köparekontrakt. Nytt kontrakts ska ha samma parter men kan ha annan giltighetstid eller andra sortiment.
- 3. Man väljer ett av de föreslagna köparekontrakten. Kontraktskedjan sparas då om i en ny version och med ny giltighetstid. Kedjans giltighetstid skapas på nytt baseras på de ingående köparekontraktens gemensamma giltighetstid.

| Byt kontrakt i kedja         Köparekontrakt         Extern kontraktsreferens         Namn         Kontraktsansvarig, namn         Kontraktsansvarig | Kontrakt             |                          |      |                         |                   |
|----------------------------------------------------------------------------------------------------|----------------------|--------------------------|------|-------------------------|-------------------|
| Köparekontrakt Extern kontraktsreferens Namn Kontraktsansvarig, namn Kontraktsansvarig                                                              | Byt kontrakt i kedja |                          |      |                         |                   |
|                                                                                                    | ○ Känavakantvakt     | Extern kontraktsreferens | Namn | Kontraktsansvarig, namn | Kontraktsansvarig |
| KK00000120         KK00000120         Typscenario 159         Scenario Led 1 Skog AB         02001-00000                                            | О корагекоптгакт     |                          |      |                         | 5                 |

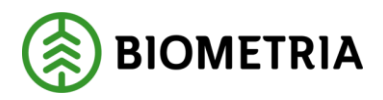

#### Byt kontrakt i kedja

#### VALDA KEDJOR

Visar den/de kedjor som markerats för byta av ingående köparekontrakt.

| Kontraktskedja 1        | Namn                | Version                      | Status        | Giltig fr.o.m. | Giltig t.o.m |
|-------------------------|---------------------|------------------------------|---------------|----------------|--------------|
| KE0000000149            | TEST MJ             | 3                            | Arbetskopia   | 2022-03-24     | 2027-03-2    |
|                         |                     |                              |               |                |              |
|                         |                     |                              |               |                |              |
|                         |                     |                              |               |                |              |
|                         |                     |                              |               |                |              |
|                         |                     |                              |               |                |              |
| VÄLJ KONTRAKT           |                     |                              |               |                |              |
| Välj det kontrakt som s | ka ersätta nuvarand | e. Endast ett kontrakt kan v | äljas.        |                |              |
| Köparekontrakt          | ↑ Ex                | tern kontraktsreferens       | Dokumenttitel | Gäller från    | Utgångsd     |
| KK00000121              | Kł                  | (00000121                    | Typscen 159   | 2022-03-24     | 2027-03-     |
|                         |                     |                              |               |                |              |
|                         |                     |                              |               |                |              |
|                         |                     |                              |               |                |              |
|                         |                     |                              |               |                |              |
|                         |                     |                              |               |                |              |
|                         |                     |                              |               |                |              |
|                         |                     |                              |               |                | OK Avbryt    |

Senaste version av kontraktskedjan visas i status Aktiv. Samtliga tidigare versioner finns också möjliga se via versionshistorik där man kan välja en tidigare version och se dess ingående köparekontrakt.

| Kontraktskedjor   Standardvy   | /                                                            |                              |                 |   |
|--------------------------------|--------------------------------------------------------------|------------------------------|-----------------|---|
| KE000000149 : T                | EST MJ                                                       |                              |                 |   |
| Allmänt                        |                                                              |                              |                 |   |
| Kontraktskedja<br>KE0000000149 | Kontraktskedjeansvarig<br>08990-00000                        | Giltig fr.o.m.<br>2022-03-24 | Status<br>Aktiv | _ |
| Namn<br>TEST MJ                | Kontraktskedjeansvarig, namn<br>Biometria Ekonomisk förening | Giltig t.o.m.<br>2027-03-23  | Version<br>3    | _ |
| Versionshistorik               |                                                              |                              |                 |   |
| O Namn                         | Version $\downarrow$ Status                                  | Giltig fr.o.m.               | Giltig t.o.m.   |   |
| O TEST MJ                      | 3 Aktiv                                                      | 2022-03-24                   | 2027-03-23      |   |
| TEST MJ                        | 2 Avslutad                                                   | 2022-03-24                   | 2027-03-23      |   |
| TEST MJ                        | 1 Avslutad                                                   | 2022-03-08                   | 2022-07-31      |   |